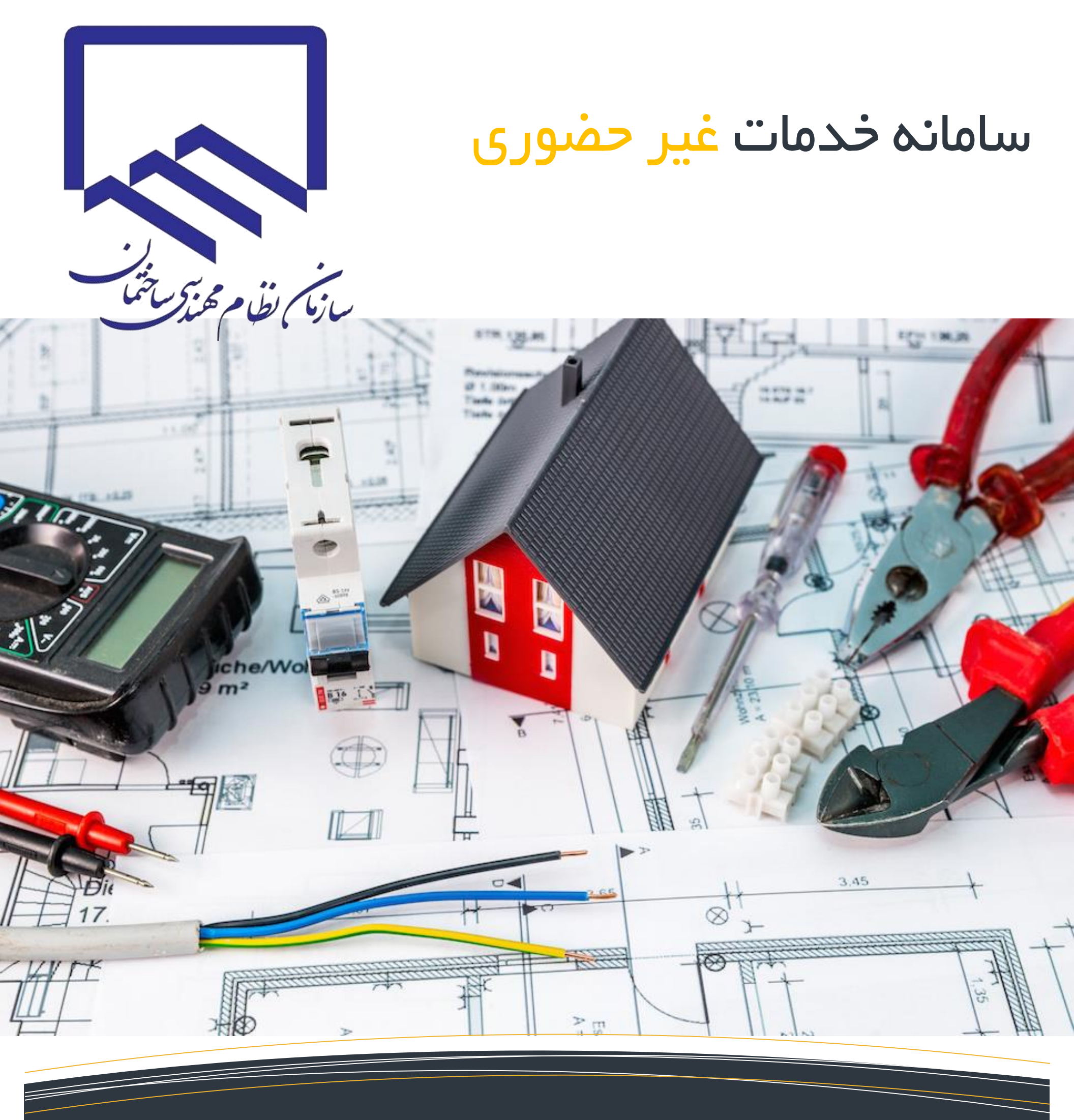

بازرسی انشعابات برق

آموزش نحوه ارسال و پیگیری درخواست غیر حضوری

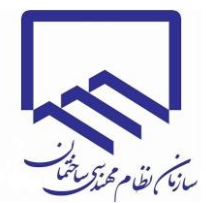

مراجعه مالک به سایت سازمان نظام مهندسی ساختمان استان خوزستان و مراجعه به بخش <mark>سامانه جامع نوبت دهی و خدمات الکترونیک</mark>

مالک شماره همراه خود را وارد کرده و کد امنیتی را وارد می کند ، از این به بعد تمامی مراحل با همین شماره انجام می شود. سیستم برای شماره همراه مالک یک کد ارسال می کند و مالک می بایست کد دریافتی را به منظور تایید هویت خود وارد کند.

|                        | why the fill of the subscription of the sympletic of the second second s |
|------------------------|----------------------------------------------------------------------------------------------------|
| کد تایید را وارد کنید  |                                                                                                    |
| ۹۳۰۹۵۰۲۲۹۲ تغییر شماره | شماره موبایل خود را وارد کنید                                                                                                    |
|                        | ه۹۳∘۹۵∘۲۲۹۲ ⊡                                                                                                    |
| ورود به سیستم          | ۶۵B۵DE                                                                                                    |
|                        | 65 B <sup>5</sup> D <sup>E</sup>                                                                                                    |
|                        | ورود به سیستم                                                                                                    |
|                        |                                                                                                    |

مالک می بایست اطلاعات هویتی خود را وارد کند. این اطلاعات برای هر شماره همراه فقط یک مرتبه قابل دریافت است. لذا حتما شماره همراه می بایست مربوط به مالک باشد.

| بالمرابع به به به به به به به به به به به به به                                                                                                    |                                                                                                    | ≡                             | سامانه غیر حضوری                                                                      |
|----------------------------------------------------------------------------------------------------|----------------------------------------------------------------------------------------------------|-------------------------------|---------------------------------------------------------------------------------------|
|                                                                                                    |                                                                                                    | لطفا اطلاعات خود را کامل کنید |                                                                                       |
| سانی المركندی المراسف         امه خاوادگی           سانی المركندی المراسف         ایدار المراسف           سانی المراسف         ایدار المراسف           سانی المراسف         ایدالم           سانی المراسف         ایدالم           سانی المراسف         ایدالمراسف           سانی المراسف                                                                                                    | متقاضی محترم ، به منظور ارائه خدمت هرچه بهتر به شما ، خواهشمند است اطلاعات خود را صحیح و دقیق وارد<br>نمایید.<br>درج اطلاعات صحیح وظیفه شماست و هرگونه مغایرت اطلاعاتی موجب ممانعت از انجام کار شما خواهد شد.<br>این فرم دراینده قابل تغییر نبوده و می بایست هم اکنون به دقت تکمیل گردد. | <b>ئام</b><br>على             |                                                                                       |
| کد مل           الراما           الراما          الراما           الراما           الرام           الرام                                                                                                    |                                                                                                    | نام خانوادگی<br>بیدار         | سازمان نظام مهندسی ساختهان خوزستان<br>Hhuzestan Censtruction Engineering Organization |
| ادرار ها مالکین<br>ابرار های مالکین<br>ابرار های مالکین<br>ابرار های مالکین<br>ابرار های مالکین<br>ابرار های مالکین<br>ابرار های مالکین<br>ابرای تولد<br>ابرای تولد |                                                                                                    | کد ملی                        | فروج                                                                                  |
| <ul> <li>ابزار های مالکین</li> <li>ابزار های مالکین</li> <li>ابزار مالکین</li> <li>ابزار مالکین</li></ul>                                                                                                    |                                                                                                    |                               | ابزار ها                                                                              |
| نام پدر<br>حیث<br>تاریخ تولد<br>۲۳<br>۱۱ ۱۱ ۲۰۰۰                                                                                                    |                                                                                                    | شماره شناسنامه<br>سرچ         | 🔀 ابزار های مالکین                                                                    |
| تاریخ تولد<br>۲۲ ا ۱۷ ۳۹۳<br>بیت در سیستم                                                                                                    |                                                                                                    | نام پدر<br><del>مری</del> نیه |                                                                                       |
| ثبت در سیستم                                                                                                    |                                                                                                    | تاریخ تولد<br>۲۴ ا            |                                                                                       |
|                                                                                                    |                                                                                                    | ثبت در سیستم                  |                                                                                       |
|                                                                                                    |                                                                                                    |                               |                                                                                       |

سپس مالک از طریق منوی ابزار مالکین > تعریف املاک ، پروژه ساختمانی خود را مطابق تصویر زیر معرفی می کند :

|                                                                                                    |                          |                                | =                                       | سامانه غیر حضوری 🗉                                                                    |
|----------------------------------------------------------------------------------------------------|--------------------------|--------------------------------|-----------------------------------------|---------------------------------------------------------------------------------------|
| املاک قبلی ثبت شدہ                                                                                                    |                          |                                |                                         |                                                                                       |
|                                                                                                    |                          | منطقه                          | شهر                                     |                                                                                       |
| راهنما                                                                                                    | سيد                      | به حروف بنوید                  | ابوحميظه                                |                                                                                       |
| متقاضی محترم ، به منظور ارائه خدمت هرچه بهتر به شما ، خواهشمند است اطلاعات خود را صحیح و دقیق وارد نمایید.<br>در حاطلاعات صحیح مظرفه شماست و هرگونه مغایرت اطلاعات ، محجب ومانعت از انجام کار شما خواهد شد |                          |                                | آدرس                                    | سازمان نظام مهندسی ساختمان خوزستان<br>Khuzestan Construction Engineering Organization |
| ادر ، محدت عديج وييك مستنب و شرود مديره .<br>اين فرم دراينده قابل تغيير نبوده و مي بايست هم اكنون به دقت تكميل گردد.                                                                                       |                          |                                | آدرس کامل شامل خیابان ، کوچه و پلاک     |                                                                                       |
|                                                                                                    |                          |                                |                                         | •9₩•9&•444                                                                            |
|                                                                                                    |                          | دد پستی ملک                    | شناسه سند مالکیت                        | 🕒 🖡 فروج                                                                              |
|                                                                                                    | مە                       | شماره شناستا                   | دد شناسه مندرج در سند مالدیت            | ابزار ها                                                                              |
|                                                                                                    | بلاک اصلی                | بلاک فرعے                      | ىلاك بخش                                | 论 ابزار های مالکین 🗠                                                                  |
|                                                                                                    | پ ۔ ۔ سی                 | پ اے ا <b>ربی</b><br>بلاک فرعہ | پارل بندی بندی پر بندی                  | O اخذ نوبت مراجعات                                                                    |
|                                                                                                    | 0. ,,,, 0.               |                                | 0. ,,,,,,,,,,,,,,,,,,,,,,,,,,,,,,,,,,,, | O تعریف املاک                                                                         |
|                                                                                                    | مساحت به متر مربع        | عرض به متر                     | طول زمین به متر                         | O خدمات غیر حضوری                                                                     |
|                                                                                                    | مساحت مطابق سند وارد شود | عرض منتهی به خیابان            | ضلع عمود به خيابان                      | O سوابق درخواست                                                                       |
|                                                                                                    |                          |                                |                                         | O بدهی ها                                                                             |
|                                                                                                    |                          |                                | ثبت در سیستم                            | O سوابق پرداخت                                                                        |
|                                                                                                    |                          |                                |                                         |                                                                                       |
|                                                                                                    |                          |                                |                                         |                                                                                       |
|                                                                                                    |                          |                                |                                         |                                                                                       |
|                                                                                                    |                          |                                |                                         |                                                                                       |
| Designed & Powered by ABTeam.ir                                                                                                    |                          |                                |                                         |                                                                                       |

پس از تعریف اطلاعات ملک ، یک ردیف در قسمت املاک قبلی ثبت شده ایجاد می شود . با کلیک روی گزینه مدارک ، صفحه بارگزاری اسناد پروژه نمایش داده می شود . مالک می بایست تصاویر pdf شده موارد ذیل را به صورت jpg و یا pdf آپلود کند. رعایت موارد امنیتی مورد نظر مالک از جمله استفاده از watermark و ... در فایل های ارسالی بلامانع می باشد.

|            |           |             |                   |                                        |                                       |           |                                |                      |   |                      |                   |    |         |                 | ≡          | سامانه غیر حضوری                                                                      |
|------------|-----------|-------------|-------------------|----------------------------------------|---------------------------------------|-----------|--------------------------------|----------------------|---|----------------------|-------------------|----|---------|-----------------|------------|---------------------------------------------------------------------------------------|
|            |           |             |                   |                                        |                                       |           |                                |                      |   |                      |                   |    |         | ى               | اطلاعات مل |                                                                                       |
| مدارک      | وضعيت     | مساحت       | عرض               | طول                                    | کد پستی                               | کد سند    | کد ملک زمان ثبت شهر منطقه آدرس |                      |   |                      |                   |    |         |                 |            |                                                                                       |
| 1          |           | 10000       | 100               | 100                                    | 017MEQ2AV                             | 017MEQ2AV | ١                              | ١                    | - | ۱ غربی فاز ۲ پلاک ۴۰ | کیانپارس خیابان ۷ | یک | اهواز   | 14ddio1140-14:E | ε γ        |                                                                                       |
|            |           |             |                   |                                        | · · · · · · · · · · · · · · · · · · · |           |                                |                      |   |                      |                   |    |         |                 |            | سازمان نظام مهندسی ساختمان خوزستان<br>Rhuzestan Construction Ingineering Organization |
|            |           |             | د                 | ىند جدي                                | اضافه کردن س                          |           |                                |                      |   |                      |                   |    |         | ناد             | مدیریت اس  |                                                                                       |
|            |           |             |                   |                                        | عنوان فايل                            |           |                                |                      |   | زمان                 | عنوان             |    | نوع سند |                 | کد سند     | ۳۱۸۸۷۷۹۱۶۰<br>جروج                                                                    |
|            |           | استادی اس   | فایل محتوی چه     |                                        | دريافت فايل                           |           |                                | تن ۴:۲-۶۰/۱۳۹۹/۰۲/۰۶ |   | تست                  | سند مالکیت ت      |    | ۵       | ابزار ها        |            |                                                                                       |
| <b>v</b>   |           |             |                   | سند مالکت                              | مربوط به<br>اسناد مالکیت -            |           |                                |                      |   |                      |                   |    |         |                 |            | 🖚 ابزار های مالکین 🗧                                                                  |
|            |           |             |                   | ۔<br>سند مالکیت<br>کلیت مل             | اسناد مالکیت - ر<br>اسناد مالکیت - ر  |           |                                |                      |   |                      |                   |    |         |                 |            | 🍘 ابزار های مهندسان 🛛 <                                                               |
|            |           |             | انک<br>الک<br>مان | درت متی م<br>شناستامه ما<br>سمانه ساخت | استاد مالکیت - ر<br>استاد مالکیت - ر  |           |                                |                      |   |                      |                   |    |         |                 |            | 🛿 ابزار های کارکنان 🗧                                                                 |
|            |           |             |                   | , (e.c                                 |                                       |           |                                |                      |   |                      |                   |    |         |                 |            |                                                                                       |
|            |           |             |                   |                                        | ارسال قایل                            |           |                                |                      |   |                      |                   |    |         |                 |            |                                                                                       |
|            |           |             |                   |                                        |                                       |           |                                |                      |   |                      |                   |    |         |                 |            |                                                                                       |
|            |           |             |                   |                                        |                                       |           |                                |                      |   |                      |                   |    |         |                 |            |                                                                                       |
|            |           |             |                   |                                        |                                       |           |                                |                      |   |                      |                   |    |         |                 |            |                                                                                       |
| Designed & | Powered b | y ABTeam.ir | r                 |                                        |                                       |           |                                |                      |   |                      |                   |    |         |                 |            |                                                                                       |

پس از بارگزاری تمامی موارد خواسته شده ، از طریق منوی ابزاری های مالک > خدمات غیر حضوری ، ابتدا مالک ، ملک خود را انتخاب ( ممکن است یک مالک چندین ملک داشته باشد و همه این موارد با یک شماره همراه وارد شده باشد ) سپس نوع خدمات مورد را درخواست را درخواست بازرسی انشعابات برق انتخاب می کند . سپس فرم را مطابق تصویر زیر تکمیل می کند.

|         |            |                     |                                  |                      |                           |                     |                    |                     |                              | =                                                         | رى                     | سامانه غير حضو                                                 |
|---------|------------|---------------------|----------------------------------|----------------------|---------------------------|---------------------|--------------------|---------------------|------------------------------|-----------------------------------------------------------|------------------------|----------------------------------------------------------------|
|         |            |                     |                                  |                      |                           |                     |                    |                     |                              |                                                           |                        |                                                                |
|         |            |                     |                                  | ی قبلی ثبت شدہ       | درخواست هار               |                     |                    |                     | هندسی غیر حضوری              | ارسال درخواست خدمات م                                     |                        |                                                                |
| مشاهده  | مدارک      | وضعيت               | نوع درخواست                      | تاريخ                | کد درخواست                |                     |                    |                     |                              | ملک خود را انتخاب کنید                                    |                        |                                                                |
| 17      | t          | در دست بررسی        | درخواست بازرسی انشعابات برق      | ۱۳۹۹/۰۲/۲۵-۷:۸       | ١۴                        | Ψ                   |                    |                     |                              | 1_1_1#99\01/#0-1#:FF                                      |                        |                                                                |
|         |            |                     |                                  |                      |                           |                     |                    |                     |                              | نوع خدمات مورد نظر                                        | خوزستان<br>Khuzestan C | ازمان نظام مهندسی ساختمان<br>enstruction Engineering Organizat |
|         |            |                     |                                  |                      |                           | *                   | ئىود               | مان تکمیل ش         | ق<br>ا هماهنگی طراح برق ساخت | درخواست بازرسی انشعابات بر<br>لطفا اطلاعات درخواست شده با |                        |                                                                |
|         |            |                     |                                  |                      | راهنما                    |                     |                    | زیربنای کل          |                              | برآورد مصرف كل                                            |                        | •915777771                                                     |
| يق وارد | نحيح و دق  | ت اطلاعات خود را ص  | هرچه بهتر به شما ، خواهشمند است  | به منظور ارائه خدمت  | متقاضى محترم ،            |                     | J.                 | زیربنای کا          |                              | برآورد مصرف کل                                            |                        | 🔜 🖣 فروج                                                       |
|         | با خواهد ش | لعت از انجام کار شم | هرگونه مغایرت اطلاعاتی موجب ممان | یح وظیفه شماست و     | نمایید.<br>درج اطلاعات صح |                     | تعداد طبقه پارکینگ |                     | تعداد طبقه تجارى             | تعداد طبقه مسكونى                                         |                        |                                                                |
|         |            | .د.                 | بایست هم اکنون به دقت تکمیل گرد  | ابل تغییر نبوده و می | این فرم دراینده قا        |                     | تعداد طبقه پارکینگ | L.                  | تعداد طبقه تجارى             | تعداد طبقه مسكونى                                         | >                      | ابزار های مالکین                                               |
|         |            |                     |                                  |                      |                           |                     | تعداد طبقه ساير    | L.                  | تعداد طبقه عمومر             | تعداد طبقه ادارى                                          | >                      | ابزار های مهندسان                                              |
|         |            |                     |                                  |                      |                           |                     | تعداد طبقه ساير    | G                   | تعداد طبقه عموم              | تعداد طبقه ادارى                                          | >                      | ابزار های کارکنان                                              |
|         |            |                     |                                  |                      |                           |                     | ِ سه فاز           | تعداد كنتور         |                              | تعداد کنتور تک فاز                                        |                        |                                                                |
|         |            |                     |                                  |                      |                           |                     | ېر سه فاز          | تعداد كنتو          |                              | تعداد كنتور تك فاز                                        |                        |                                                                |
|         |            |                     |                                  |                      |                           |                     | سه فاز             | آمپر کنتور ہ        |                              | آمپر کنتور تک فاز                                         |                        |                                                                |
|         |            |                     |                                  |                      |                           |                     | ِ سه فاز           | آمپر کنتور          |                              | آمپر کنتور تک فاز                                         |                        |                                                                |
|         |            |                     |                                  |                      | 6                         | شما <b>ره ه</b> مرا |                    |                     |                              |                                                           |                        |                                                                |
|         |            |                     |                                  |                      |                           |                     | راه                | شماره هم            |                              | کد دفتر طراحی                                             |                        |                                                                |
|         |            |                     |                                  |                      |                           |                     | اه طراح برق        | شما <b>ره ه</b> مرا |                              | نام و نام خانوادگی طراح برق                               |                        |                                                                |
|         |            |                     |                                  |                      |                           |                     | راه طراح برق       | شماره هم            |                              | نام و نام خانوادکی طراح برق                               |                        |                                                                |
|         |            |                     |                                  |                      |                           |                     |                    |                     |                              |                                                           |                        |                                                                |

اطلاعات وارد شده در فرم بالا می بایست با هماهنگی قبلی با مسئول دفتر طراحی وارد شود. پس از تکمیل فرم ، از قسمت درخواست های قبلی ثبت شده گزینه مدارک ، سایر اسناد مرتبط با درخواست انشعابات برق توسط مالک بارگزاری می شود . این اسناد شامل کاربرگ تکمیل شده از سوی دفتر طراحی و همچنین فایل pdf نقشه ها می باشد.

مالک انجام فرآیند های مرتبط با پروژه ها را از طریق ابزار بررسی غیر حضوری مشاهده می نماید .

در صورت اعلام کارشناسان نظام مهندسی به لزوم پرداخت وجه به صورت آنلاین ، از طریق آدرس وب سایت سازمان منوی پرداخت آنلاین بازرسی برق صورت گرفته و تصویر فیش بارگزاری شود.